1. PC プロテクションから J-SAFE へ移行されると画像のようにログインを促す画面が表示されます。

| F-Secure                                                                                                    |         | 0747 -                                                         |  |
|----------------------------------------------------------------------------------------------------|---------|----------------------------------------------------------------|--|
| <u>!</u> アクシ                                                                                                    | ョンが必要です | すべての機能を有効にするにはログインしてください。ログイン増減がわから<br>ない場合は、サポートまで去問い合わせください。 |  |
| <ul> <li>③ ウイルスと背紙</li> <li>※</li> <li>※</li> <l< th=""><th></th><th></th></l<></ul> |         |                                                                |  |
|                                                                                                    |         | 2020/209 E-mil/2021/105/vourienam / E7207LELE                  |  |

2. ログインボタンをクリックするとログイン画面が表示されます。

※ログイン画面が表示されるエラー画面となる場合正しく移行されていませんので

| 手 | 手動でのアップデー | トが必要です。 |
|---|-----------|---------|
|   |           |         |

| P-Secure PC Protection |             | - L X      |
|------------------------|-------------|------------|
| ← 戻る                   | ユーザの切り替え    | othy 🕣 📑 🕐 |
| J-SAFE 🕗               |             |            |
|                        |             |            |
|                        | ログイン        |            |
|                        | レイール アドレス   |            |
|                        | パスワード       |            |
|                        | ログイン        |            |
|                        | パスワードを忘れた場合 |            |
|                        |             |            |
|                        |             |            |
|                        |             |            |
| F P-Secure             |             |            |

3. 画面左上のソフトウェア名やアイコンなどは PC プロテクションのままですが再起動することで J-SAFE へ更新されます。

## 手動アップデート手順

1. 画面左上三本線をクリックします。

| ファクション                                                                                                    | が必要です |                                                                                                    |
|----------------------------------------------------------------------------------------------------|-------|----------------------------------------------------------------------------------------------------|
| 1                                                                                                    | 4     | すべての機能を有効にするにはログインしてくどうい。ログイン情報がわから<br>ない場合は、サポートまでお問い合わせください。<br>部長                                                                                                    |
| ・・          ・・          ・・          ・・          ・・          ・・          ・・          ・・          ・・          ・・          ・・          ・・          ・・          ・・          ・・          ・・          ・・          ・・          ・・          ・・          ・・          ・・          ・・          ・・          ・・          ・・          ・・          ・・          ・・          ・・          ・・          ・・          ・・          ・・          ・・          ・・          ・・          ・・          ・・          ・・          ・・          ・・          ・・          ・・          ・・          ・・          ・・          ・・          ・・          ・・          ・・          ・・          ・・          ・・          ・・          ・・          ・・          ・・          ・          ・・          ・・          ・          ・          ・          ・          ・          ・          ・          ・          ・ |       | <u>エイズのタスジを表示(い</u><br>最近のイベント<br>2004/02/12<br>0.2<br>2004/02/12<br>0.2<br>2004/02/07<br>0.2<br>2004/02/07<br>0.2<br>2004/07<br>2004/02/07<br>2004/02<br>2004/02/07<br>2004/02/00<br>2004/02/00<br>2004/02/00<br>2004/02/00<br>2004/02/00<br>2004/02/00<br>2004/02/00<br>2004/00<br>2004/02/00<br>2004/02/00<br>2000/00<br>2004/00<br>2004/00<br>2000<br>20 |

2. 設定をクリックします。

| P-Secure PC Protection |                 |                                                    |                   | - = ×                                                                |  |
|------------------------|-----------------|----------------------------------------------------|-------------------|----------------------------------------------------------------------|--|
| (i) 2183288            |                 |                                                    |                   | 10/47 🔁 📑 🕐                                                          |  |
| Q 2417 7970/7          |                 |                                                    |                   |                                                                      |  |
| E #72097582            | ー<br>アクションが必要です |                                                    |                   |                                                                      |  |
| 214 (i)                |                 |                                                    |                   | すべての機能を有効にするにはロダインしてください。ログイン情報がわから<br>ない場合は、サポートまでお問い合わせください。       |  |
| () AL729#++            |                 |                                                    |                   | be. 0/0/                                                             |  |
| F-Secure               |                 |                                                    |                   |                                                                      |  |
| ······· F-Secure       | 8               | t+17 ブラウジング                                        | 9                 | ヨペズのタスクを表示 (1)                                                       |  |
| 音動スキャンはリアルティムで保護していま   | ŧ.              | 単質なサイトはプロックされていますかで、インド<br>心してWebサイトにアクセス上、銀行の知引き」 | -3++_10#<br>Fist. | 構造のイベント                                                              |  |
|                        | 24+2            |                                                    | 14                | 303403/12 0.8 (https://toms.gtatic.com/) 1/70:70.8                   |  |
|                        |                 |                                                    |                   | 2024/02/01 0385 Web 949 (https://www.linewory.com.) 12709<br>71,81,2 |  |
|                        |                 |                                                    |                   | 216512条用目用目                                                          |  |
|                        |                 |                                                    |                   |                                                                      |  |

3. アップデートをクリックします。

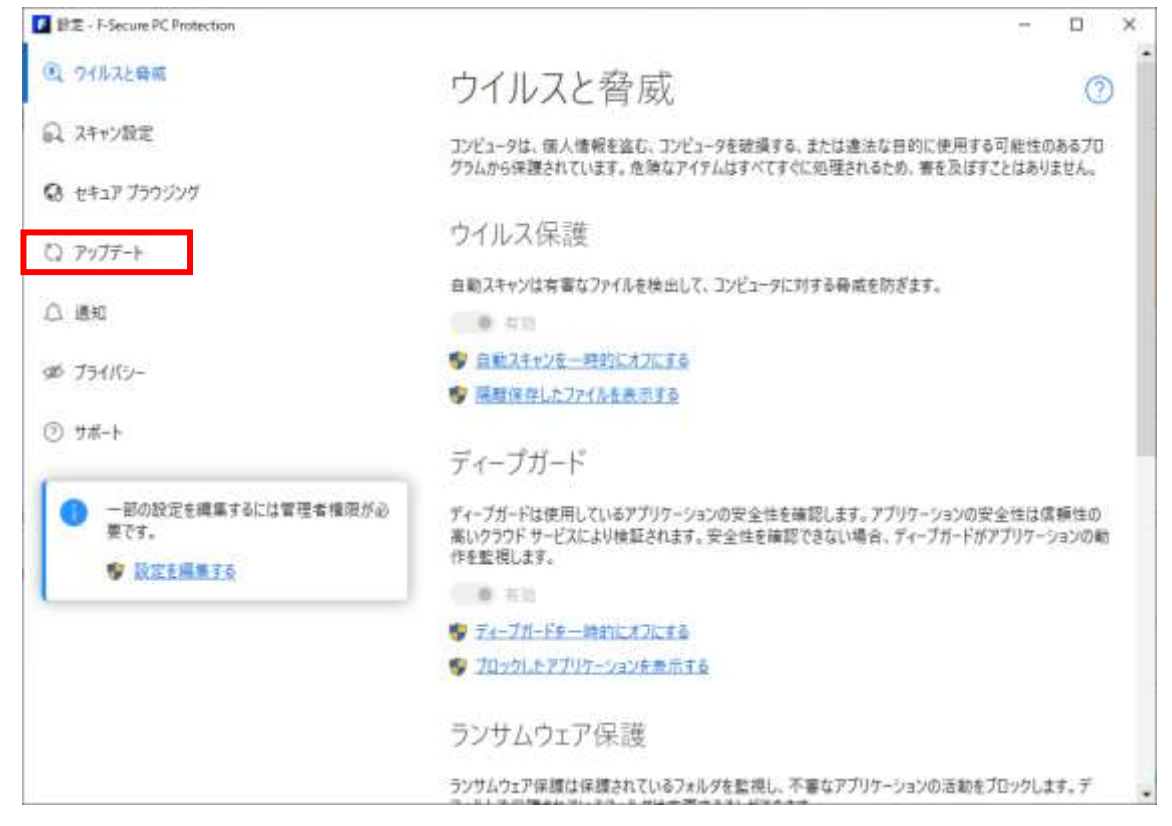

4. 確認するをクリックします。

| 静定 - F-Secure PC Protection |                                                           |                         | - 🗆 ×       |
|-----------------------------|-----------------------------------------------------------|-------------------------|-------------|
| ④、ワイルスと母戚                   | アップデート                                                    |                         | 0           |
| ◎ スキャン設定                    | ここでは、製品が受けた最新のアッ                                          | ブデートを確認することができます。必要に応じ  | て、手動で最新のアップ |
| 😡 セキュア プラウジング               | アートを確認することもできます。                                          |                         |             |
| Q 7977-+                    | 接続中                                                       |                         |             |
| -                           | Security Cloud:                                           | 接続済み                    |             |
| □ 通知                        | 更新サーバ:                                                    | https://guts2.F-sos.net |             |
|                             | 前回の更新                                                     | 今日,8,46 - 成功            |             |
| 90 754/(5)-                 | 次の更新                                                      | 今日, 10:14               |             |
| ⑦ サポート                      | 確認する                                                      |                         |             |
| 一部の設定を確集するには管理者権限が必要です。     | アップデートの履歴                                                 |                         |             |
| ♥ 股空主編集子6                   | Capricorn Engine (64-bit) 202<br>觉信 2024/03/06 8:46 - 150 | 4-03-05_19<br>以一儿诉问     |             |
|                             | Hydra Engine (64-bit) 2024-03<br>受信 2024/03/06 8:46 - イン  | 8-05_01<br>以一儿(第2)      |             |
|                             | Virgo Engine (64-bit) 2024-03<br>受通 2024/03/04 8:47 - イン  | -01_01<br>(计一位通2)       |             |
|                             | DeepGuard Database 2024-02<br>労働 2024/03/01 8:41 - イン     | 1-29_02<br>以一儿(周辺)      |             |
|                             | F-Secure NIF Web (64-bit) 1.0                             | 239<br>2 h 11/8 20      | -           |

5. 更新完了後再度移行確認をしてください。